## Instructions for Ordering Paper for Staff Print@UCL Device

# PLEASE NOTE: This document refers to the paper ordering process for STAFF devices ONLY.

- 1. For instructions on accessing MyFinance please see the UCL Finance website (http://www.ucl.ac.uk/finance/myfinance)
- 2. Once logged in to MyFinance go to the iProcurement home page and then click on **UCL eMarket Place.**
- 3. Click on the Banner punch out located on the right

| All - Q. Search product               | Search Saved Baskets Favour                   | te Products |
|---------------------------------------|-----------------------------------------------|-------------|
| Browse by Category Browse by Supplier |                                               |             |
| Recent Purchases                      | Haven't found a product from you<br>supplier? | r)          |
| No purchases in the last 30 o         | Order using Free Form                         | at          |
|                                       | PunchOuts<br>Office Depot Punchout            |             |
|                                       | World's Leading Supplier of Office Product    | <b>C</b>    |

Marketplace News

- This will then redirect you to the Office Depot webpage. Using the search box use the following codes depending on paper size required: A4 code is 160110 and A3 code is 150680
- 5. Select quantity and click add to basket. Note Quantity is in Reams and not boxes.
- 6. Click on your basket and then click **Transfer My Basket.**
- 7. You will now be taken back to MyFinance, click **Checkout** after confirming shopping basket contents is correct and you will be taken to the Requisition Information screen.

Shopping basket

| Delete selected items                                     |                    |           | Up         | odate basket Emp | ty basket |                              |
|-----------------------------------------------------------|--------------------|-----------|------------|------------------|-----------|------------------------------|
|                                                           |                    |           | _          |                  |           | Checkout                     |
| Details                                                   | Delivery charge    | Pack size | Unit price | Order quantity   | Total     | Subtotal: 496.4              |
|                                                           |                    |           |            |                  |           | Subtotal: 490.4              |
| [part-id:585380] Navigator Universal P                    | aper               |           |            |                  |           | \₩ Checkout                  |
| Multifunctional 80gsm A4 Wht Ref NU<br>0033 [5 x 500Shts] | N080               |           |            |                  |           | \# Add this basket to a save |
| No Image Available                                        |                    |           |            |                  |           |                              |
| 362003                                                    | No delivery charge | 1         | 24.82      | 20               | 496.40    |                              |
| Supplier                                                  |                    |           |            |                  |           |                              |
|                                                           |                    |           |            |                  |           |                              |

8. Enter the **'Justification field'** with the following: **print@UCL Paper + department name** 

### Total 55.75 GBP

## \* Beciption Stational Science Station (Stational Stational Stationae Stationae Station

TIP UCL PRODUCT CATEGORY

 "\*Product Category and Intended Use \*\*

 The Product Category and Intended Use fields are used to help determine the correct VAT. Whilst the Intended Use is an optional field, the Product Category is a mandatory field

\*\*PRODUCT CATEGORY\*\*
If you get an error message saying "Product Category is null at Line Number(s) .... please enter value", you must take the following action if you are in the Edit and Submit Requisition screen:

Single Line requisition Click on Update line icon and then enter the correct value of either Goods or Services in the Product Category field which is located in the Tax Information region. If the Product category is not visible click on the arrow to the left of the Show Tax  $\bigotimes_{TIP}$  Information text to expand the Tax Information region. Multi line requisition
If all lines have same Product Category click on the shopping cart icon on the top of the screen, this will take you back to the shopping cart screen where you enter the correct value of either Goods or Services in the Product Category field in the
Tax section of the Shopping Cart.

If each line has a different Product Category value then click on the Update line icon beside each line and enter the correct value of Goods or Services in the Product Category field for each line.

\*INTENDED USE\*\* This is an optional field and you would use this if your goods were eligible for zero rating under the medical research criteria in which case you would populate this field with the value of Medical Research. Note: There are other values for the Intended Use field and you should only use these alternative values if you have been advised to.

| Se | lect Lines | Update Dele                                                                                                   | Context | ~      |           |              |                      |                          |                |            |             |        |
|----|------------|----------------------------------------------------------------------------------------------------|---------|--------|-----------|--------------|----------------------|--------------------------|----------------|------------|-------------|--------|
| C  | Details    | B Description                                                                                                 | Quantit | y Unit | Price     | Amount (GBP) | Need By Date         | Deliver-To Location      | Track As Asset | Attachment | Update Line | Delete |
| C  | ] ▶        | []Steinbeis<br>EvolutionWhite<br>Recycled A4<br>Copier Paper<br>80gsm White<br>(Pack of 2500)<br>K1701201080A | 5       | Each   | 11.15 GBP | 55.75        | 04-Aug-2021 00:00:00 | ିତ୍ତ UCL-014-0-G01 ୍ର ଦ୍ | <u>م</u> ا     | +          | 1           | Û      |
|    |            |                                                                                                    |         |        | Total     | 55.75        |                      |                          |                |            |             |        |

### 9. Click on Update Line as shown below:

| Justification         printluCL Paper           Default Taxation Country         GB           **Product Category and Intended Use fields are used to help determine the correct VAT. While the Intended Use is an optional field, the Product Category is a mandatory field           **PRODUCT CATEGORY*           The Product Category and Intended Use fields are used to help determine the correct VAT. While the Intended Use is an optional field, the Product Category is a mandatory field           **PRODUCT CATEGORY*           Try use of an error message saying "Product Category is null at Line Number(s) please enter value", you must take the following action if you are in the Edit and Submit Requisition screen:           Single Line requisition           Cite on Dystate line ison and then enter the correct value of either Goods or Services in the Product Category field which is located in the Tax Information region. If the Product Category field on the screen, this will take you back to the shopping cart screen where you enter the correct value of either Goods or Services in the Product Category field in the Tax section of the Shopping Cart.           The requisition         The is an optional field and you would use this if your goods were eligible for zero rating under the medical research criteria in which case you would populate this field with the value of Medical Research.           Note: There are other values for the Intended Use field and you would use this if your goods were eligible for zero rating under the medical research criteria in which case you would populate this field with the value of Medical Research.           Note: There are other values for the Intended Use fi                                                                                                    | Sele     | If each line has a different Product Category value then click on the Up **INTENDED USE*** This is an optional field and you would use this if Note: There are other values for the Intended Use field and you should tot Lines: Update Delete   Context                                                                                                    | date line icon beside each line and<br>our goods were eligible for zero rat<br>only use these alternative values if<br>Amount (GBP) Need<br>555.75 04-Au        | enter the correct value of Goods or Service<br>ting under the medical research criteria in v<br>you have been advised to.<br><b>1 By Date Deliver-To Loc</b><br>uug-2021 00:00:00 to UUCL-014-0-G01 | ation Track As Asset                                                                                                    | ach line.<br>Ield with the value of Media<br>Attachment<br>+            | Update Line                                          | Delete   |
|----------------------------------------------------------------------------------------------------|----------|----------------------------------------------------------------------------------------------------|----------------------------------------------------------------------------------------------------|----------------------------------------------------------------------------------------------------|----------------------------------------------------------------------------------------------------|-------------------------------------------------------------------------|------------------------------------------------------|----------|
| Justification printl/UCL Paper         Default Taxation County       GB         The Product Category and Intended Use intended Use intended Use is an optional field, the Product Category is a mandatory field         **Product Category and Intended Use intended Use intended Use is an optional field, the Product Category is a mandatory field         **PRODUCT CATEGORY*         The Product Category and Intended Use intended Use intended Use is an optional field, the Product Category is an andatory field         **PRODUCT CATEGORY*         The Product Category and Intended Use intended Use intended Use is an optional field, the Product Category is not visible cick on the arrow to the left of the Show Tax:         Single Tree requisition         Multi inter requisition         The Product Category is not visible cick on the tornet value of either Goods or Services in the Product Category field in the Tax Information region. If the Product Category is not visible cick on the entry to the show Tax:         Multi inter requisition         Multi inter requisition         Multi inter requisition         Note: The are other walues for the Intended Use field and you would use this if your goods were eligible for zero rating under the medical research citeria in which case you would populate this field with the value of Medical Research.         Nother there are other values for the Intended Use field                                                                                                    | Sele     | If each line has a different Product Category value then click on the Up **INTENDED USE*** This is an optional field and you would use this if Note: There are other values for the Intended Use field and you should tet Lines: Update Delete   Context - Details Description Quantity Unit Price                                                                                                    | date line icon beside each line and<br>our goods were eligible for zero rat<br>only use these alternative values if<br>Amount (GBP) Need                        | enter the correct value of Goods or Service<br>ting under the medical research criteria in w<br>you have been advised to.                                                                           | is in the Product Category field for e which case you would populate this f ation Track As Asset                                                     | ach line.<br>Ield with the value of Medic<br>Attachment                 | cal Research.<br>Update Line                         | Delete   |
| Justification print@UCL Paper<br>Default Taxation Country GB<br>CFTP UCL PRODUCT CATEGORY<br>Product Category and Intended Use fields ere used to help determine the correct VAT. Whilst the Intended Use is an optional field, the Product Category is a mandatory field<br>*PRODUCT CATEGORY*<br>If you get an error message saying "Product Category is null at Line Number(s) please enter value", you must take the following action if you are in the Edit and Submit Requisition screen:<br>Single Line arguments of the Intended Use fields or Services in the Product Category field which is located in the Tax Information region. If the Product category is not visible click on the arrow to the left of the Show Tax<br>The Product Category and the ark Information region.<br>Multi line equisition<br>If all lines have same Product Category click on the shopping cart icon on the top of the screen, this will take you back to the shopping cart screen where you enter the correct value of either Goods or Services in the Product Category field in the<br>Tax section of the Shopping Cart.<br>If each line has a different Product Category value then click on the update line icon beside each line and enter the correct value of Goods or Services in the Product Category field for each line.<br>*INTENDED USE** This is an optional field and you would use this if your goods were eligible for zero rating under the medical research criteria in which case you would populate this field with the value of Medical Research.<br>Note: There are other values for the Intended Use field and you would use this if your goods were eligible for zero rating under the medical research criteria in which case you would populate this field with the value of Medical Research.<br>Note: There are other values of the Intended Use field and you would use this if your goods were eligible for zero rating under the medical research criteria in which case you would populate this field with the value of Medical Research.<br>Note: There are other values of the Intended Use field and you would use this | iele     | If each line has a different Product Category value then click on the Up **INTENDED USE** This is an optional field and you would use this if Note: There are other values for the Intended Use field and you should tet Lines: Update Delete   Context ~                                                                                                    | date line icon beside each line and<br>our goods were eligible for zero rat<br>only use these alternative values if y                                           | enter the correct value of Goods or Service<br>ting under the medical research criteria in w<br>you have been advised to.                                                                           | is in the Product Category field for e                                                                                                    | ach line.<br>lield with the value of Medic                              | cal Research.                                        |          |
| Justification print@UCL Paper     Default Taxation County GB     Control CL PRODUCT CATEGORY     Product Category and Intended Use fields are used to help determine the correct VAT. Whils the Intended Use is an optional field, the Product Category is a mandatory field     **PRODUCT CATEGORY*     If you get an error message saying *Product Category is null at Line Number(s) please enter value*, you must take the following action if you are in the Edit and Submit Requisition screen:     Click on Update line icon and the enter the correct value of either Goods or Services in the Product Category field which is located in the Tax Information region. If the Product category is not visible click on the arrow to the left of the Show Tax     Tax section of the Shopping Cart.     If each line has a different Product Category value then click on the update line icon beside each line and enter the correct value of Goods or Services in the Product Category field for each line.     If each line has a different Product Category value then click on the Update line icon beside each line and enter the correct value of Goods or Services in the Product Category field for each line.     Note: There are other values to the field and you would use this if joury goods were eligible for zero rating under the machine taxe in the Product Category field which is field with the value of Medical Research.     Note: There are other values of the Intended Use field and you would use this e alternative values if you have been advised to.                                                                                                    |          | If each line has a different Product Category value then click on the Up<br>**INTENDED USE** This is an optional field and you would use this if<br>Note: There are other values for the Intended Use field and you should                                                                                                    | date line icon beside each line and<br>our goods were eligible for zero rat<br>only use these alternative values if y                                           | enter the correct value of Goods or Service<br>ting under the medical research criteria in w<br>you have been advised to.                                                                           | is in the Product Category field for e<br>which case you would populate this f                                                                       | ach line.<br>Ield with the value of Medic                               | cal Research.                                        |          |
| Branchant December Frederick with product when address with a product with a sec                                                                                                    | <u>R</u> | Useda perco<br>Justification<br>Default Taxation Country<br>TIP UCL PRODUCT CATEGORY<br>*Product Category and Intended Use*<br>The Product Category and Intended Use fields are used to help determ<br>*PRODUCT CATEGORY**<br>If you get an error message asying *Product Category is null at Line Ni<br>Single Line requisition<br>Tip Information text to expand the Tax Information region.<br>Multi line requisition<br>If all lines have same Product Category click on the shopping cart icon<br>Tax section of the Shopping Cart. | GB<br>ine the correct VAT. Whilst the Inter<br>mber(s) please enter value*, you<br>ds or Services in the Product Cate<br>on the top of the screen, this will ta | nded Use is an optional field, the Product C<br>u must take the following action if you are in<br>agory field which is located in the Tax Inform<br>ake you back to the shopping cart screen w      | ategory is a mandatory field<br>the Edit and Submit Requisition so<br>ation region. If the Product category<br>here you enter the correct value of e | reen:<br>/ is not visible click on the r<br>sither Goods or Services in | arrow to the left of the S<br>the Product Category f | show Tax |
|                                                                                                    |          |                                                                                                    | 33.13 GDF                                                                                                    |                                                                                                    |                                                                                                    |                                                                         |                                                      |          |

- 10. Enter the information below:
  - Project = 504941
  - Task = 300
  - Award = 156780
  - Product Category = GOODS ٠

| Update Line          |                                                 |                      |                     |                         |                            | ×        |
|----------------------|-------------------------------------------------|----------------------|---------------------|-------------------------|----------------------------|----------|
| Item                 |                                                 | 1                    | Supplier            |                         | Delivery                   |          |
| * Description        | [Steinbeis EvolutionWh                          | nite                 | Supplier            | SUPPLIES TEAM           | * Need-By Date             | 04-Aug-  |
|                      | Recycled A4 Copier Pa<br>80gsm White (Pack of 2 | per<br>2500//        | Site                | NEWLAND HOUSE           | Requester                  | Hailstor |
| Category             | IT.Printer consumables                          | inc toners & ribbons | Supplier Item       | 2042601                 | <b>Deliver-To Location</b> | UCL-01   |
| * Quantity           | 5                                               |                      |                     |                         |                            |          |
| Unit of Measure      | Each                                            |                      |                     |                         |                            |          |
| Unit Price           | 11.15                                           |                      |                     |                         |                            |          |
| Amount               | 55.75                                           |                      |                     |                         |                            |          |
| * Currency           | GBP v                                           |                      |                     |                         |                            |          |
| Hide Tax Information |                                                 | Inter<br>*Product (  | nded Use<br>Categor | يا م<br>ا               |                            |          |
| +                    | Taala                                           | Aurord               | Europediture To     | Evenenditure Item Det   | b Demont Owen              | the Amou |
|                      | lask                                            | Award                |                     |                         | e Percent Quant            |          |
| 504941               | Q 300                                           | g q 156780           | 22 Stationery & C   | ffice Costs 02-Aug-2021 | 100                        | 5        |
|                      |                                                 |                      |                     | Tota                    | al 100                     | 5        |

11. Select the Delivery-To Location field. Use the "Magnifying glass" next to the "Deliver-To Location" field to search for your location.

| Delivery              |                                 |
|-----------------------|---------------------------------|
|                       |                                 |
| * Need-By Date        | 05-Nov-2014 00:00:00            |
|                       | (example: 19-Oct-2014 19:45:00) |
| * Requester           | Hailston, Mrs. Karen 🔄 🔍        |
| * Deliver-To Location | tion Systems Department         |
|                       |                                 |

- 12. Once all the above information has been added click Submit.
- 13. The order will be submitted to ISD for approval and then the paper will be delivered directly to you.